#### Updated: April 2019

Go to www.uvm.edu/ems

Log in to the EMS Portal using your UVM net id and password.

NOTE: If you have not already activated your account, please complete that process first. Refer to the guide regarding how to activate your account.

Click on "Create A Reservation"

This will open your Reservation Templates

| → C  Secure   https://em                                 | sweb.uvm.edu/EMSWebApp/Default.aspx 🗠 🛧                                                                                                    |
|----------------------------------------------------------|----------------------------------------------------------------------------------------------------|
|                                                          | EMS Portal at The University of Vermont 📀 welcome. Guest.                                                                                                    |
| НОМЕ                                                     | SITE HOME MY HOME                                                                                                    |
| CREATE A RESERVATION                                     |                                                                                                    |
| MY EVENTS                                                | Welcome to The University of Vermont                                                                                                    |
| OWSE                                                     | EMS Portal                                                                                                    |
| EVENTS                                                   | <b>Click to revisit your EMS training:</b> Learn how to use the                                                                                                    |
| LOCATIONS                                                | EMS Portal                                                                                                    |
| <s< td=""><td>Construction Neuron Construction</td></s<> | Construction Neuron Construction                                                                                                    |
| Event Planning Tools                                     | Construction News: Construction Updates                                                                                                    |
| Approved Caterers                                        |                                                                                                    |
| Catering Guidelines                                      | Information on building and room changes.                                                                                                    |
| UVM Dining                                               |                                                                                                    |
| Athletic Facilities                                      | Other:                                                                                                    |
| Dudley H. Davis Center                                   | Space requests and event planning at UVM:                                                                                                    |
| UVM Alumni House                                         | There are several groups on the UVM Campus that manage spaces and equipment.                                                                                                    |
| Event Services Staff                                     | <b>Registrar:</b> The Registrar schedules all accredited classes in General Purpose (GP) Classroom spaces.<br>Accredited classes should be entered into Banner. All request for room changes for these classes should<br>be directed to the registrar at classroom@uvm.edu |
|                                                          | Athletics: Athletics approves all spaces in Athletic buildings and fields. If your event is not athletic related, UES will assist in coordinating your event after the space has been approved by Athletics.                                                               |

Tip: If you are having trouble loading EMS, make sure the url is all in lowercase, or try using a different internet browser.

Campus Events campusevents@uvm.edu 802.656.5667

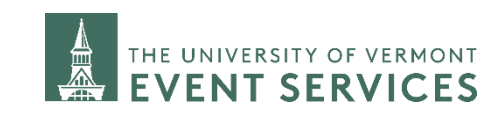

Choose "Request A Room" to request an indoor space.

- All room requests should be made at least 7 business days in advance using the EMS Portal.
- All requests for space that are within 7 business days or less require a phone call to Campus Events or Davis Center Events.

Choose "Request An Outdoor Space" to request an outdoor space.

- Outdoor spaces include: Any athletic field, Davis Center Amphitheater, Davis Center Green Roof or Oval, Redstone Green, Christie Wright Patterson Green, Royal Tyler Theatre Plaza, Rugby field, University Heights Outdoor Basketball Courts, University Heights Amphitheater, University sidewalks for chalking...
- All outdoor space requests should be made a minimum of 21 business days in advance using the EMS Portal.
- All requests for outdoor spaces that are within 21 business days or less require a phone call to Campus Events or Davis Center Events.

Click on "Book Now", on the right side of the correct reservation template to continue.

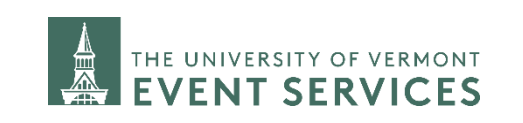

Davis Center Events dcevents@uvm.edu 802.656.1204

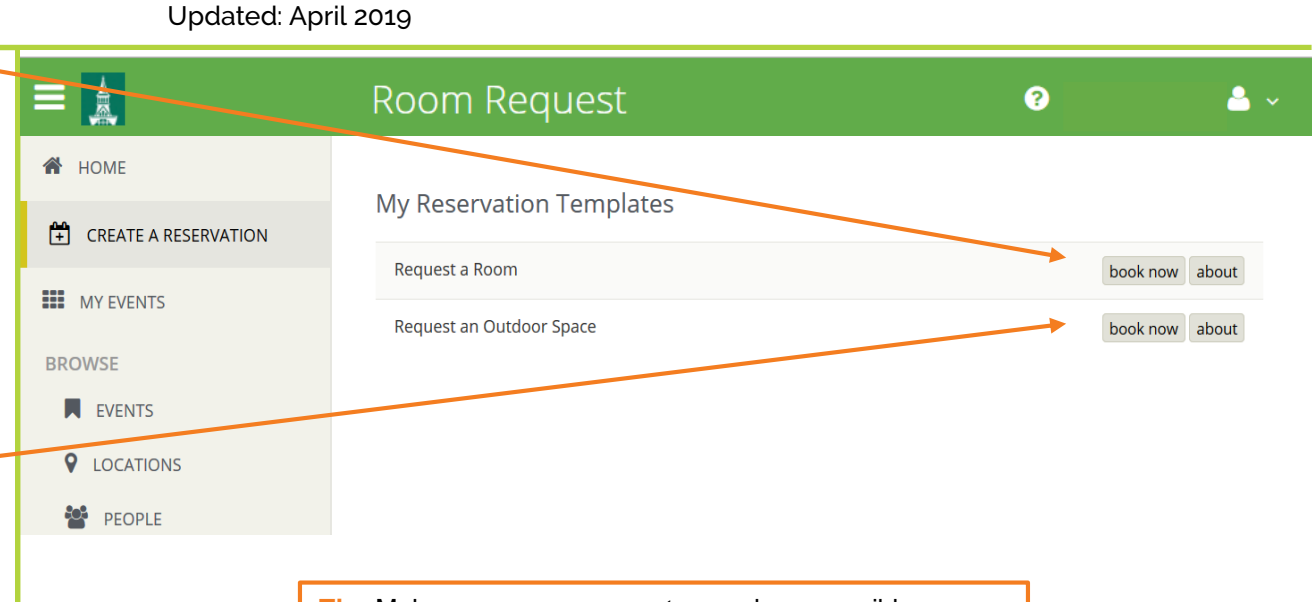

**Tip:** Make your space request as early as possible because space at UVM is limited and your desired location may not be available.

Never advertise your event until your EMS request has been confirmed.

Updated: April 2019 🔒 Secure | https://emsweb.uvm.edu/EMSWebApp/RoomReguest.aspx?data=ity3Dem%2byxxGFZTQ... 🍳 🛧 ← С **Room Request** ? Α、 x Request a Room () My Cart (0) Create Reservation 2 Services 3 Reservation Details 1 Rooms New Booking for Wed Aug 15, 2018 Next Step Selected Rooms Date & Time Date Your selected Rooms will appear here Wed 08/15/2018 Recurrence Room Search Results Start Time End Time Rooms matching your search criteria will appear here 0 9:00 AM 10:00 AM 0 Tip: Make sure to enter the correct start and end time of Create booking in this time zone your event. Eastern Time Add/Remove ocations. **DO NOT** add in extra time for setup and breakdown here. You can add pre & post event time in the next set up. Search Let Me Search For A Room Setup Types Add/Remove Default Room Types Add/Remov Tip: To yield a greater return on your room options do not (all) adjust the Setup Type, Room Type, and Feature. Add/Remov Features (none) Number of People Search I Know What Room I Want **Davis Center Events** 

Select the date and time you are requesting.

Click on "Search" to find available rooms.

OR, to customize your search results, under "Let Me Search For A Room", click on "Add/Remove" next to the selection you would like to filter by: Setup Type, Room Type, or Feature. You can also enter an estimated attendance to search for a room that matches.

OR to select a specific space click on "I Know What Room I Want"

Begin typing in the name of the building where your desired location is. A lists of options that match will pop up.

Click on the room you wish to request

Campus Events campusevents@uvm.edu 802.656.5667

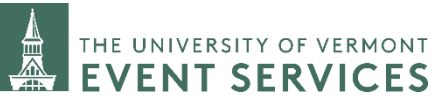

Davis Center Events dcevents@uvm.edu 802.656.1204 3

Updated: April 2019

To select a room, click on the blue circle with the white plus sign next to your desired location.

Enter the estimated number of attendees.

Select your Setup Type.

The set up type will automatically default to the normal set up of the room.

NOTE: Certain set up types may incur labor charges.

Click on "Add Room".

If you have been successful in selecting a room, it should now appear at the top of the screen under "Selected Rooms".

Add additional rooms by searching again.

OR click on Next Step to finish making the room request.

| ← → C 🗎 Secure   https://e                                                                                                    | msweb.uvm.edu/EMSWebApp/RoomRequest.a                                                                                                    | ıspx?data=ity3Dem%2byxxGFZTQvNr Q ☆                                                                                                    |
|----------------------------------------------------------------------------------------------------|----------------------------------------------------------------------------------------------------|----------------------------------------------------------------------------------------------------|
|                                                                                                    | Room Request                                                                                                    | <b>9 &amp;</b> ~                                                                                                    |
| 🗙 Request a Room 🛛                                                                                                    | 1 Rooms 2 Services 3 Reservat                                                                                                    | Hy Cart (0) Create Reservation                                                                                                    |
| New Booking for Wed Aug 15,                                                                                                    | 2018                                                                                                    | Next Step                                                                                                    |
| Date & Time Date Wed 04(15/2018  Recurrence Start Time 9:00 AM C 10:00 AM C Create booking in this time zont Eastern Time Locations (all)  Searct C C C C C C C C C C C C C C C C C C C | Selected Rooms Vour selected Rooms will appear here. Room Search Results UST SCHEDULE  Favorite 7 AM 8 9 Rooms You Can Request Aiken Center (ET) Cap 7 AM 8 9 Aiken Center 102 87 Aiken Center 110 60 Aiken Center 112 36 Aiken Center 218 ( 48 TAM 8 9 TAM 8 9 | Tip: The red lines on the grid below are the time frame you are requesting. The large gray boxes are start and end times of a scheduled event. The smaller gray boxes are the times the room is being held for setup and breakdown of a scheduled event. |
| No of<br>Setup<br>Class                                                                                                    | tinue, please enter the number of attendees and desired setup : Attendees *                                                                                                    | type for this Room.                                                                                                    |
|                                                                                                    |                                                                                                    | Davis Center Events                                                                                                    |

Campus Events campusevents@uvm.edu 802.656.5667

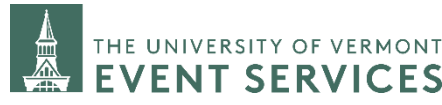

Under the category Event Details Answer the required questions highlighted with red.

Fill out if you need pre-event time or post-event time

This is the time YOU need to setup, practice, or breakdown after your event.

Note: UES staff will determine the set up time needed for furniture and technical equipment set up and adjust the booking as necessary.

Enter the amount of time pre or post event time desired for your needs and

Under the category Setup Details Click the required section to give us information on your event.

Once you are all set, click on next step.

**Campus Events** campusevents@uvm.edu 802.656.5667

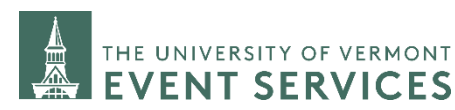

802.656.1204

| C Secure https://emsweb.uv                                                                                                    | vm.edu/EMSWebApp/F | RoomRequest.aspx?data=it     | y3Dem%2byxxGFZTQvN              | Q ☆         |
|----------------------------------------------------------------------------------------------------|--------------------|------------------------------|---------------------------------|-------------|
| Room                                                                                                    | n Request          |                              | 0                               | <b>4</b> ~  |
| Request a Room 🖲 1 Roo                                                                                                    | ms 2 Services      | <b>3</b> Reservation Details | Hy Cart (1) Create              | Reservation |
| ervices For Your Reservation                                                                                                    |                    |                              |                                 | Next Step   |
| vent Details                                                                                                    |                    | Services Summary             |                                 |             |
| Is this a political event? * Choose one Does this event include a high profile guest speaker? Band or DJ? * Choose one DOES your event require furniture setup or technical support? * Choose one V Will you need to arrive prior to the start of your event? * Choose one V Will your event require parking for non-UVM attendees? * Choose one V Will you require shuttles to and from your event location? * Choose one V Setup Details REPUIRED: please tell us about yo | ~                  |                              |                                 |             |
| THE UNIVERSITY OF VERMO                                                                                                    | ONT                |                              | Davis Center Ev<br>dcevents@uvm | ents<br>edu |

6

802.656.1204

#### Updated: April 2019

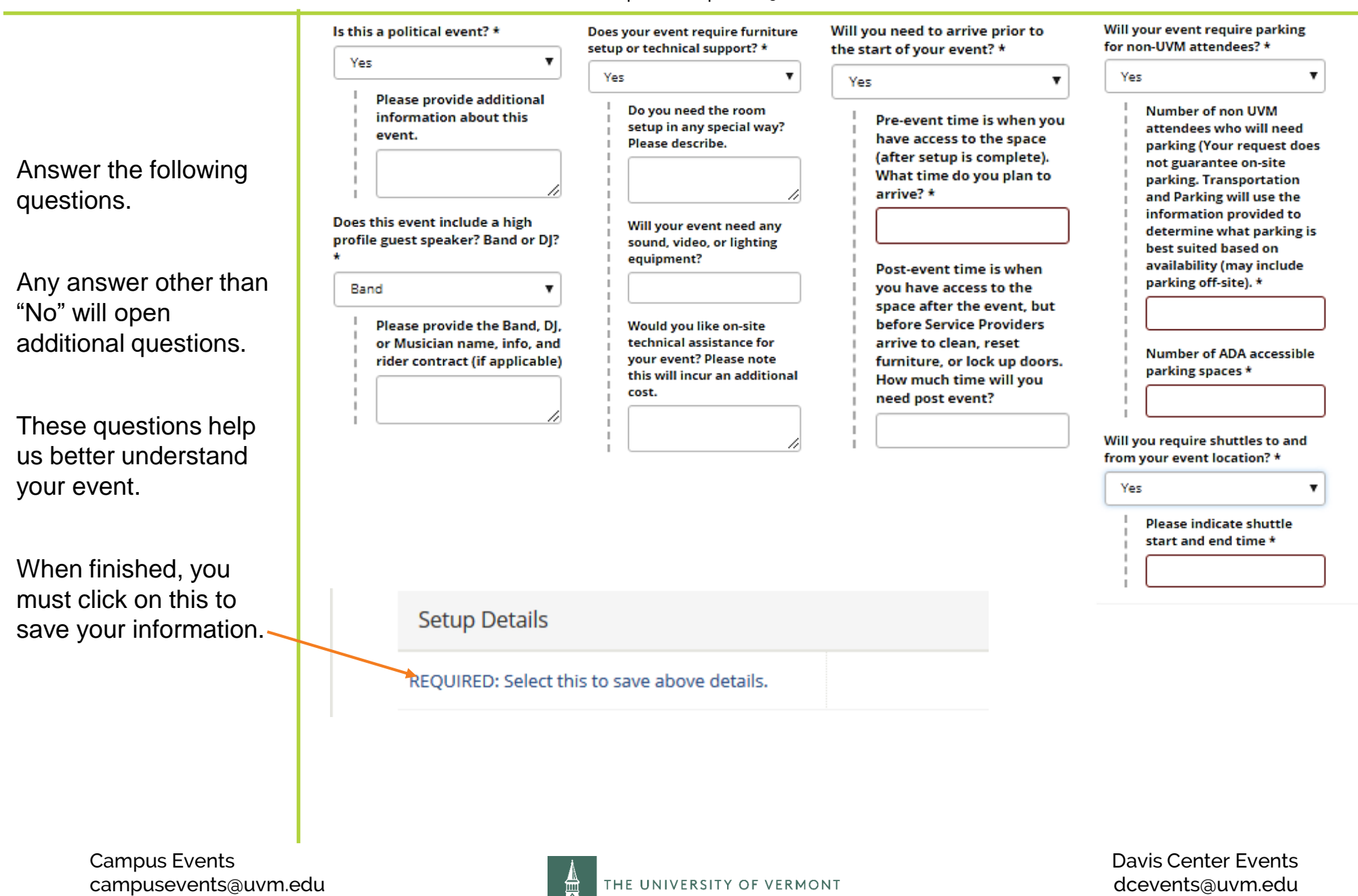

ENT SERVICES

802.656.5667

#### Updated: April 2019

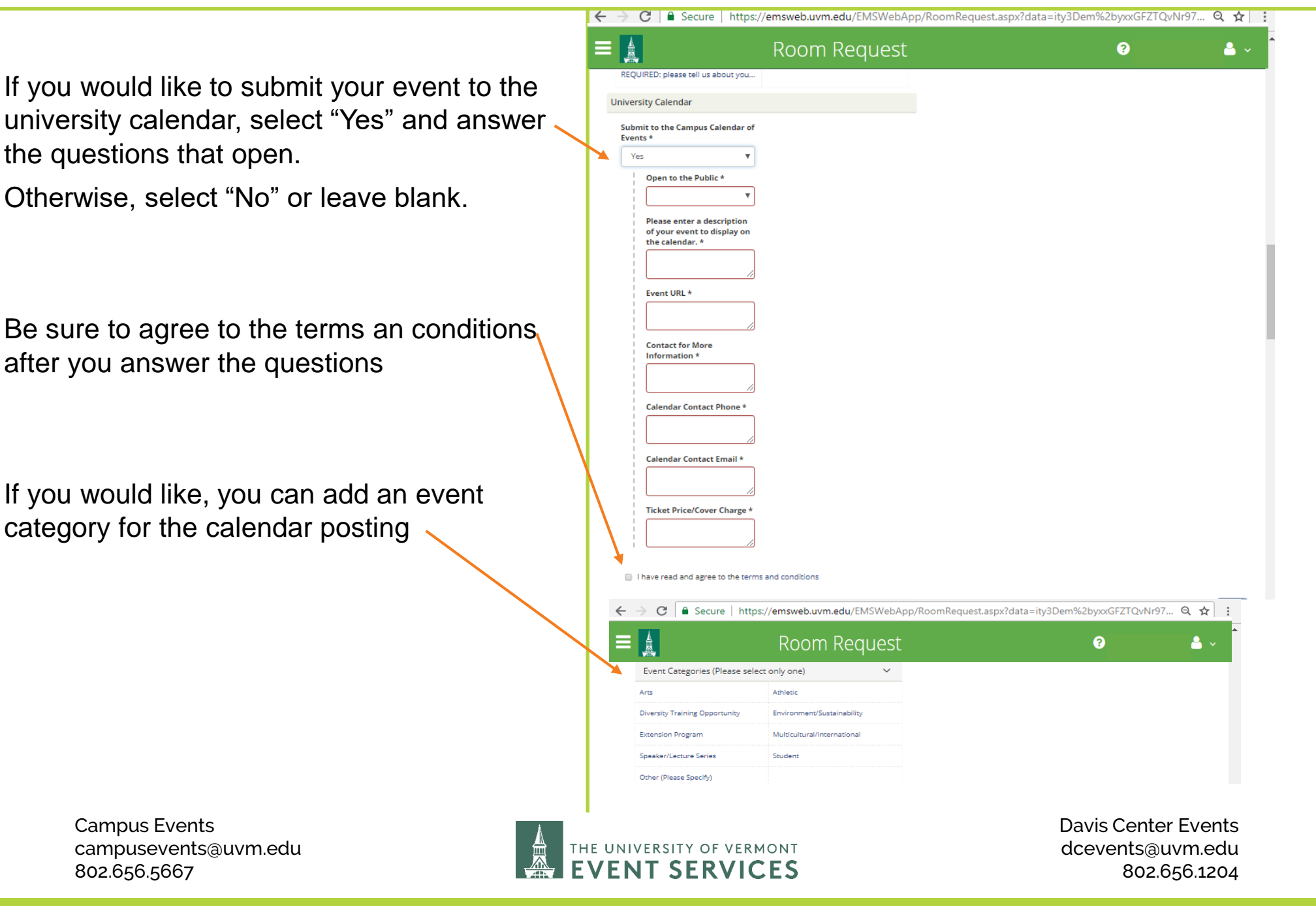

#### Updated: April 2019

Under "Catering Menu", if you would like to add catering:

Select the account to be charged-

Enter your order for UVM Dining.

You can order for food, bar services, or linens.

Catering orders must be placed using the EMS Portal *more than* 7 business day in advance of your event.

Any requests that are *within 7 business days* must be made by phone to UVM Dining directly.

Catering hours of operation are Monday through Saturday 7am-7pm. Events booked outside of these hours will be subject to attendant fees. This applies to all venues oncampus.

If are not ordering from UVM Dining you can skip the Catering Menu section.

| Room Reque                                                                                                    | t 🛛 🔒 ~                                                                                                    |
|----------------------------------------------------------------------------------------------------|----------------------------------------------------------------------------------------------------|
| atering Menu (UVM Dining)                                                                                                    |                                                                                                    |
| Start Time [ET] End Time [ET] Service Type Estimate 9:00 Al O 10:007 O (Select Service T V 20 Account Options * Choose on V Function Notes and Instructions | <b>Tip:</b> The start time and estimated counts<br>automatically default to what you entered for<br>your room time and attendance. You can<br>change this if these amounts are not correct |
| *Special Event Instructions                                                                                                    |                                                                                                    |
| Special Details                                                                                                    |                                                                                                    |
| LTO -Limited Time Offerings                                                                                                    |                                                                                                    |
| *Morning Fare                                                                                                    |                                                                                                    |
| *A La Carte Breakfast Selections                                                                                                    |                                                                                                    |
| Get Real Lunch (Real Food)                                                                                                    |                                                                                                    |
| Get Real Displays (Real Food)                                                                                                    |                                                                                                    |
| Get Real Dessert (Real Food)                                                                                                    |                                                                                                    |
| Get Real Dinner (Real Food)                                                                                                    |                                                                                                    |
| Get Real Beverages (Real Food)                                                                                                    |                                                                                                    |
| Cold Beverages                                                                                                    |                                                                                                    |
| Hot Beverages (by the gallon)                                                                                                    |                                                                                                    |
| *All Day at the Davis Center                                                                                                    |                                                                                                    |
| *Boxed Salads                                                                                                    |                                                                                                    |
| *Boxed Sandwiches                                                                                                    |                                                                                                    |
| *Plated Salad Lunches                                                                                                    |                                                                                                    |
| *Lunch Buffets                                                                                                    |                                                                                                    |
| *Hot Lunch Buffets                                                                                                    |                                                                                                    |
| *Plated Hot Lunches                                                                                                    |                                                                                                    |
| *Dips, Displays and Boards                                                                                                    |                                                                                                    |
| *Hot Hors D'Oeuvres                                                                                                    |                                                                                                    |
| *Cold Hors D'Oeuvres                                                                                                    |                                                                                                    |
| *Sweet and Salty                                                                                                    |                                                                                                    |
| *Themed Dinner Buffets                                                                                                    |                                                                                                    |
| *Hot Dinner Buffet                                                                                                    |                                                                                                    |
| *Plated Dinner                                                                                                    |                                                                                                    |
| China, Linens & Services                                                                                                    |                                                                                                    |
| Commencement Menus                                                                                                    |                                                                                                    |
| Admissions Group Dining                                                                                                    |                                                                                                    |
| Through the Line                                                                                                    |                                                                                                    |

Campus Events campusevents@uvm.edu 802.656.5667

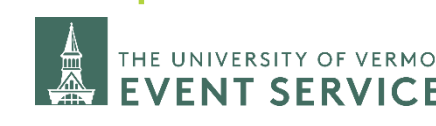

#### Updated: April, 2019

If you are having your event catered by one of the University's External Approved Caterers, select the appropriate caterer.

**NOTE:** Some campus locations are UVM Dining exclusive catering locations and external caterers are not permitted.

If your event is having food, but it is not being provided by UVM Dining or one of the External Approved Caterers, indicate that in the next section.

Some food requests may require a Catering Waiver.

To request a waiver fill the required information, click on the check box to agree to the terms and conditions

Fill out the required field telling us where you will set up the catering

| ternal Approved Catterer  Start Time [ET] End Time [ET] Service Type Gaterers you may contact:  Caterers you may contact:  Caterers you way contact:  Caterers you way that is not University Daning Service you planning to have food at your went that is not University Daning Service you planning to have food at your went that is not University Daning Service you way to the service you way contacters Choose one  Point Service you way to the service you way to the ser                                                                                                    | x?data=ity3Dem%2byxxGFZTQvNr97 |
|----------------------------------------------------------------------------------------------------|--------------------------------|
| trut Time [F] End Time [F] Service Type   9:00 AM 0 (Select Service Type)   Caterers you may contact: •   Cadering by Dale •   cloco Catering by Dale   unior's Pitza, Inc. (Downtown Loca Kampus Kitchen   iew Moon Cafe Open Hearth Pitza   ugar Snap Vermont Kosher   Service (UVW Dining) (Select Service Type)   stat Time [F] End Time [F]   service Type •   9:00 AM 0   10:00 AM (Select Service Type)   9:00 AM 0   10:00 AM (Select Service Type)   9:00 AM 0   10:00 AM (Select Service Type)   9:00 AM 0   10:00 AM (Select Service Type)   9:00 AM 0   10:00 AM (Select Service Type)   9:00 AM 0   10:00 AM (Select Service Type)   9:00 AM 0   10:00 AM (Select Service Type)   9:00 AM 0   10:00 AM (Select Service Type)   9:00 AM 0   10:00 AM (Select Service Type)   9:00 AM 0   10:00 AM (Select Service Type)   9:00 AM 0   10:00 AM (Select Service Type)   9:00 AM 0   0:00 AM 0   0:00 AM 0   0:00 AM 0   0:00 AM 0   0:00 AM 0   0:00 AM 0 <td< th=""><th>x?data=ity3Dem%2byxxGFZTQvNr97</th></td<>                                                                                                    | x?data=ity3Dem%2byxxGFZTQvNr97 |
| 9:00 AM I   Ceterers you may contact:    B.Good Bevo   Bolico Catering by Dale   punior's Fizza, Inc. (Downtown Loca Kampus Ritchen   New Moon Cafe Open Hearth Pizza   Sugar Snap Vermont Kosher   * Service (UVM Dining)   Start Time [ET] End Time [ET]   9:00 AM ©   10:00 AM ©   Service Type *                                                                                                    | x?data=ity3Dem%2byxxGFZTQvNr97 |
| Caterers you may contact:   B.Good   Bevo   Beloco   Catering by Dale   unior's Pizza, Inc. (Downtown Loca   Kampus Kitchen   New Moon Cafe   Open Hearth Pizza   Sugar Snap   Vermont Kosher   r Service (UVM Dining)   Start Time [F]   End Time [F]   Service Type   9:00 AM   O   10:00 AM   Select Service Type   9:00 AM   O   Select Service Type   9:00 AM   O   Select Service Type   9:00 AM   O   Select Service Type   9:00 AM   O   Select Service Type   9:00 AM   O   Select Service Type   9:00 AM   O   Select Service Type   *   Cash Bars   And Services   And Services   Cash Bars   And Secure   https://emsweb.uvm.edu/EMSWebApp/RoomRequest.asp   Are you planning to have food at your event that is not University Dining Services on an External Approved Caterer? Choose one or an External Approved Caterer? Choose one or an External Approved Caterer? Ining Services on an External Approved Caterer? Ining Services on an External Approved Caterer? Ining Services on an External Approved Caterer? Ining Services on an External Approved Caterer? Ining Services on an External Approved Caterer? Ining Service on an External Approved Caterer? Ining Service on an External Appro                                                                                                    | x?data=ity3Dem%2byxxGFZTQvNr97 |
| ISGood Bevo<br>LiGood Catering by Dale<br>Linior's Pizza, Inc. (Downtown Loca Kampus Kitchen<br>lew Moon Cafe Open Hearth Pizza<br>ugar Snap Vermont Kosher<br>Service (UVM Dining)<br>tart Time [ET] End Time [ET] Service Type<br>9:00 AM O TO:00 AM O (Select Service Type) V<br>cost Center *<br>Choose one V<br>unction Instructions and Notes<br>Cash Bars A<br>Host Bars A<br>Bar Services A<br>C Secure   https://emsweb.uvm.edu/EMSWebApp/RoomRequest.asp<br>C Secure   https://emsweb.uvm.edu/EMSWebApp/RoomRequest.asp<br>Cost Center?<br>Choose on B termal<br>Provent that is not University<br>Dining Services on an External<br>Approved Caterer?<br>Choose one V<br>I have read and agree to the terms and conditions<br>Catering Details                                                                                                    | x?data=ity3Dem%2byxxGFZTQvNr97 |
| Isoloco Catering by Dale   unior's Pizza, Inc. (Downtown Loca Kampus Kitchen   iew Moon Cafe Open Hearth Pizza   ugar Snap Vermont Kosher   Service (UVM Dining)   tart Time [ET] End Time [ET]   service (UVM Dining)     tart Time [ET]   End Time [ET]   Service Type     9:00 AM     Iter Time [ET]   End Time [ET]   Service Type     9:00 AM     Iter Time [ET]   End Time [ET]   Service Type     9:00 AM   Iter Time [ET]   End Time [ET]   Service Type     Iter Time [ET]   End Time [ET]   Service Type     Iter Time [ET]   End Center *   Choose one     Iter Time [ET]   Service Service Type     Iter Time [ET]   Service Service Type     Iter Time [ET]   Service Service Type     Iter Time [ET]   Service Service Service Type     Iter Service Service Service Type     Iter Service Service Service Type     Iter Service Service Service Type     Iter Service Service Service Type     Iter Service Service Service Type     Iter Service Service Service Type     Iter Service Service Service Type     Iter Service Service Service Service Type <td>x?data=ity3Dem%2byxxGFZTQvNr97</td>                                                                                                    | x?data=ity3Dem%2byxxGFZTQvNr97 |
| unior's Pizza, Inc. (Downtown Loca Kampus Kitchen<br>tew Moon Cafe Open Hearth Pizza<br>wars Snap Vermont Kosher<br>Service (UVM Dining)<br>tart Time [E] End Time [E] Service Type<br>9:00 AM O TO:00 AM O Gelect Service Type) V<br>Cost Center *<br>Choose one V<br>tartion Instructions and Notes<br>Cash Bars A<br>Host Bars A<br>Bar Services A<br>Bar Services A<br>Cash Bars A<br>Bar Services A<br>Bar Services A<br>Cash Bars A<br>Bar Services A<br>Bar Services A<br>Cash Bars A<br>Bar Services A<br>Bar Services A<br>Bar | x?data=ity3Dem%2byxxGFZTQvNr97 |
| Verw Moon Cafe Open Hearth Pizza   Start Time (ET) End Time (ET)   Service Type •   \$200 AM 10000 AM   Celect Service Type •   \$300 AM Celect Service Type   \$200 AM •   Cash Bars •   Host Bars •   Bar Services •   Bar Services •   Cash Bars •   Bar Services •   Bar Services •   Cash Bars •   Bar Services •   Cash Bars •   Bar Services •   Cash Bars •   Bar Services •   Cash Bars •   Bar Services •   Come Neguestass •   Cash Bars •   Host Bars •   Bar Services •   Cash Bars •   Bar Services •   Bar Services •                                                                                                    | x?data=ity3Dem%2byxxGFZTQvNr97 |
| Sugar Snap Vermont Kosher r Service (UVM Dining) Start Time [ET] End Time [ET] Service Type 9:00 AM                                                                                                    | x?data=ity3Dem%2byxxGFZTQvNr97 |
| Service (UVM Dining)  Start Time [E1] End Time [E1] Service Type 9:00 AM    Service Type  So AM   Service Type  Secure Service Type  Cash Bars  Cash Bars                                                                                                    | x?data=ity3Dem%2byxxGFZTQvNr97 |
| Start Time [ET] End Time [ET]   Service Type   9:00 AM   0   10:00 AM   ©   Getect Service Type   Cost Center +   Choose one   V   Function Instructions and Notes    Cash Bars  Aboxt Bars  Cash Bars  Cash Bars Cash Bars  Cash Bars  Cash Bars Cash Bars Cash Bars Cash Bars Cash Bars Cash Bars Cash Bars Cash Bars Cash Bars Cash Bars Cash Bars Cash Bars Cash Bars Cas                                                                                                    | x?data=ity3Dem%2byxxGFZTQvNr97 |
| Secure   https://emsweb.uvm.edu/EMSWebApp/RoomRequest.asp      Cash Bars      Host Bars      Host Bars      Bar Services      Cash Bars      Cash Bars      Bar Services      Cash Bars      Bar Services      Cash Bars      Dome Development      Dome Development     Dome Development      Dome Development      Dome Development                                                                                                    | x?data=ity3Dem%2byxxGFZTQvNr97 |
| Cost Center + Choose one                                                                                                    | x?data=ity3Dem%2byxxGFZTQvNr97 |
| Choose one   Function Instructions and Notes   Cash Bars   Host Bars   Bar Services   Bar Services   C   Secure   https://emsweb.uvm.edu/EMSWebApp/RoomRequest.asp   C   Secure   https://emsweb.uvm.edu/EMSWebApp/RoomRequest.asp   Intering Waiver or Other Food   Are you planning to have food at your event that is not University   Dining Services on an External Approved Caterer?   Choose one   I have read and agree to the terms and conditions                                                                                                    | x?data=ity3Dem%2byxxGFZTQvNr97 |
| Function Instructions and Notes  Cash Bars  Aust Bars  Aust Bars  Cash Bars  Cash Bars                                                                                                    | x?data=ity3Dem%2byxxGFZTQvNr97 |
| Cash Bars ^<br>Host Bars ^<br>Bar Services ^<br>C Secure   https://emsweb.uvm.edu/EMSWebApp/RoomRequest.asp<br>C Secure   https://emsweb.uvm.edu/EMSWebApp/RoomRequest.asp<br>C Secure   https://emswebApp/RoomRequest.asp<br>C Secu                                                                                                    | x?data=ity3Dem%2byxxGFZTQvNr97 |
| Cash Bars Aboxt Bars An Host Bars An Bar Services A C C C C C C C C C C C C C C C C C C                                                                                                    | x?data=ity3Dem%2byxxGFZTQvNr97 |
| Cash Bars                                                                                                    | x?data=ity3Dem%2byxxGFZTQvNr97 |
| Host Bars  A Bar Services A Bar Services C Secure https://emsweb.uvm.edu/EMSWebApp/RoomRequest.as C Room Request Are you planning to have food at your event that is not University Dining Services or an External Approved Caterer? Choose one I have read and agree to the terms and conditions Catering Details                                                                                                    | x?data=ity3Dem%2byxxGFZTQvNr97 |
| Bar Services   C Secure https://emsweb.uvm.edu/EMSWebApp/RoomRequest.as  C Room Request  C Request  Comparison of the food  Are you planning to have food at your event that is not University  Dining Services or an External Approved Caterer?  Choose one  I have read and agree to the terms and conditions  Catering Details                                                                                                    | x?data=ity3Dem%2byxxGFZTQvNr97 |
| C Secure https://emsweb.uvm.edu/EMSWebApp/RoomRequest.as  Room Request  Room Request  Are you planning to have food at  your even that is not University  Dining Services or an External  Approved Caterer?  Choose one  I have read and agree to the terms and conditions  Catering Details                                                                                                    | x?data=ity3Dem%2byxxGFZTQvNr97 |
| Room Request         terring Waiver or Other Food       ?         Are you planning to have food at your event that is not University       ?         Dining Services on an External Approved Caterer?       ?         Choose one       *         I have read and agree to the terms and conditions          Catering Details                                                                                                    |                                |
| tering Waiver or Other Food                                                                                                    | 0                              |
| Are you planning to have food at<br>our event that is not University<br>Jining Services or an External<br>upproved Caterer?<br>Choose one  I have read and agree to the terms and conditions<br>Catering Details                                                                                                    |                                |
| your event that is not University<br>Dining Services or an External<br>Approved Caterer?<br>Choose one  Choose one I have read and agree to the terms and conditions Caterring Details                                                                                                    |                                |
| Choose one   I have read and agree to the terms and conditions Catering Details                                                                                                    |                                |
| I have read and agree to the terms and conditions Catering Details                                                                                                    |                                |
| I have read and agree to the terms and conditions Catering Details                                                                                                    |                                |
| Catering Details                                                                                                    |                                |
|                                                                                                    |                                |
| *Required: Where will you setup th                                                                                                    |                                |
|                                                                                                    |                                |
|                                                                                                    |                                |
|                                                                                                    |                                |
|                                                                                                    | Davie Contar Fre               |
| OF VERMONT                                                                                                    |                                |
|                                                                                                    |                                |

Campus Events campusevents@uvm.edu 802.656.5667

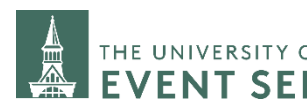

9

Use "General Notes" to request any other services, inventory or to enter any additional information about your event you'd like us to know.

Enter your chartstring

- Enter the chartstring you would like all charges associated with this event to be charged to.
- The chartstring you use must belong to your department.
- Charges cannot be split between multiple chartstrings.
- Every EMS request must have a chartstring, even if no charges are expected.

Then click "Next Step" at the top of the page

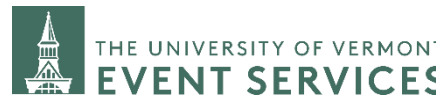

**Davis Center Events** dcevents@uvm.edu 802.656.1204 10

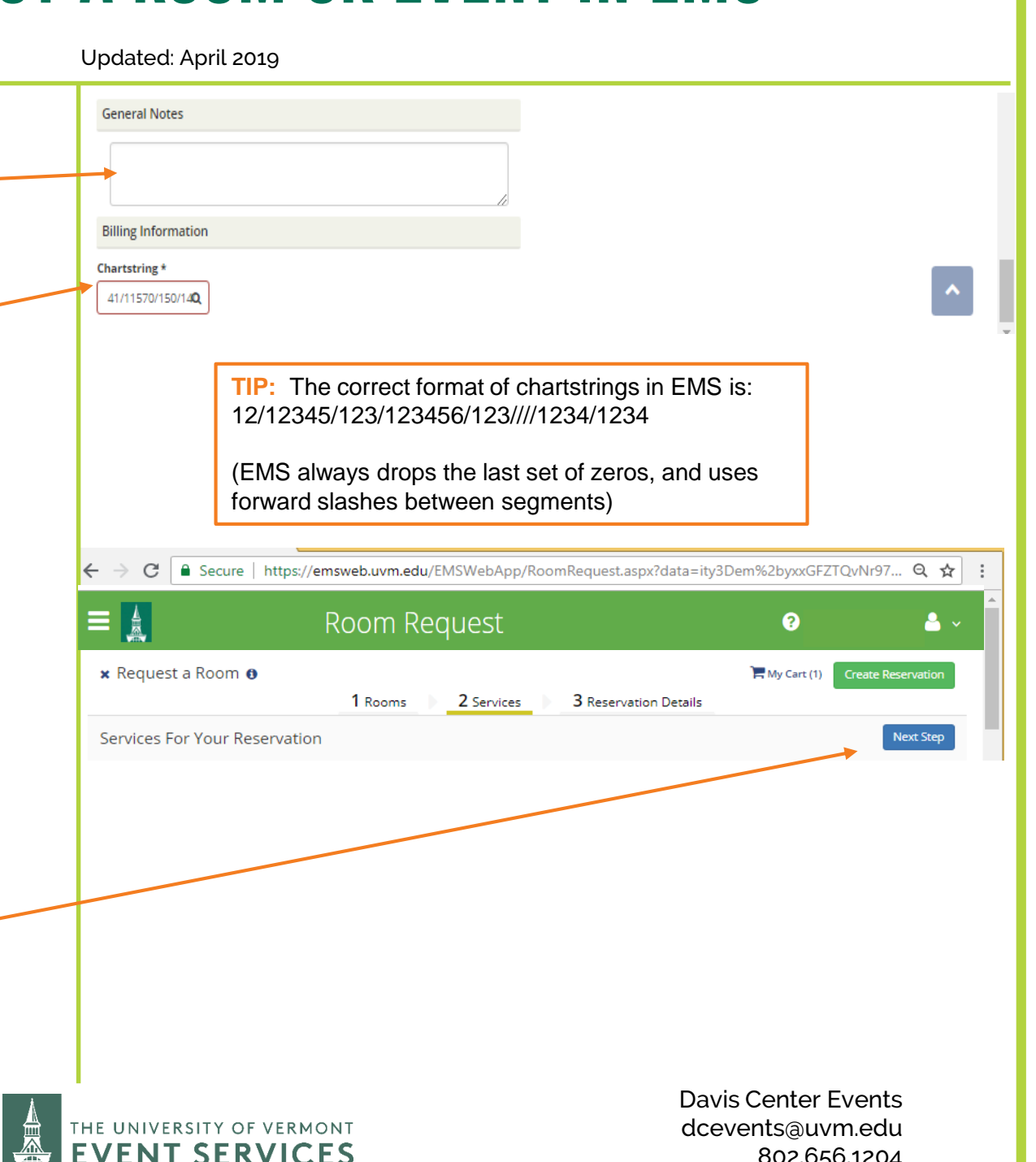

#### Updated: April 2019

#### Complete the Reservation Details:

**Event Name:** Enter the Name of the event –be as specific as possible. For example, if you are scheduling a review session for a class, please give us the name of the course or course number.

Event Type: Choose the Event type.

If your event type is not listed, choose the one that fits best.

**Organization:** This should auto fill. If you work for more than one organization, click the drop down to select.

**1st Contact:** this should be the person who is in charge of planning and making decisions for the event. This may be different, or the same as the person who is entering the request into the EMS portal.

You can select a name from the drop down menu or choose (temporary contact) to list someone who is not on the list.

If you choose temporary contact, you will need to enter the 1st contact name, phone number and email address.

#### Business Manager\Faculty Advisor:

If you are ordering catering, enter your Business Manager here.

| $\cdot \rightarrow \mathbf{C}$ $\square$ Secure   https:/ | /emsweb.uvm.edu/EMSWebApp/RoomRequest.aspx?data= | ity3Dem%2byxxGFZTQvNr97 🍳 🛧    |
|-----------------------------------------------------------|--------------------------------------------------|--------------------------------|
|                                                           | Room Request                                     | g 🔒 ~                          |
| 🗙 Request a Room 🚯                                        | 1 Rooms 2 Services 3 Reservation Detail          | My Cart (1) Create Reservation |
| Reservation Details                                       |                                                  |                                |
| Event Details                                             |                                                  |                                |
| Event Name *                                              | Event Type *                                     |                                |
| Organization Details                                      |                                                  |                                |
| Organization *                                            |                                                  |                                |
| University Event Svcs 🔻                                   |                                                  |                                |
| 1st Contact (temporary contact)                           |                                                  |                                |
| (temporary contact)                                       |                                                  |                                |
| 1st Contact Phone *                                       | 1st Contact Fax                                  |                                |
| 1st Contact Email Address *                               |                                                  |                                |
| Business Manager/Faculty Advisor                          |                                                  |                                |
| (none) 🔻                                                  |                                                  |                                |
| Business Manager/Faculty Advisor Phon                     | e Business Manager/Faculty Advisor Fax           |                                |
| Business Manager/Faculty Advisor Emai                     | il Address                                       |                                |
|                                                           |                                                  |                                |

Campus Events campusevents@uvm.edu 802.656.5667

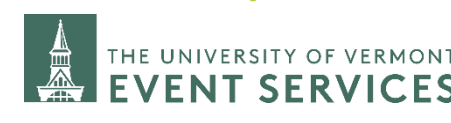

Updated: April 2019

#### ADDITONAL INFORMATION:

These questions are mandatory. They let us know if we should be reaching out to get more information about your event or require insurance for your event to be held on campus. If you didn't enter a chartstring in the previous screen, do so here.

Click on Create a Reservation to submit your request.

#### WHAT HAPPENS NEXT:

Immediately following submitting your request you should get an automated email called "EMS Portal Room Request Summary". This is only a summary of the request you submitted, IT IS NOT A CONFIRMATION. If you do not get this email, something has gone wrong with your request and you should either try again or call UES for assistance.

If your request is approved, you will be sent a confirmation email. The subject line will have your reservation number and name of your event.

Confirming your room request usually take up to 5-7 business days. During extremely busy times of the year it may take 7-14 business days.

If you need to check on the status of a request please call us.

| ← → C   Secure   https://emsweb.uvm.edu/EMSWebApp/RoomRequest.as                                                                                                    | px?data=ity3Dem%2byxxGFZTQvNr97 Q ☆ :   |
|----------------------------------------------------------------------------------------------------|-----------------------------------------|
| E 🛔 Room Request                                                                                                    | ? ≜ ~                                   |
| Attachments                                                                                                    |                                         |
| Select your files Drag and drop your files here                                                                                                    |                                         |
| Additional Information                                                                                                    | Ø                                       |
| Does this event include activities that are physical<br>in nature and/or may have higher than typical risk<br>for injury? (i.e. Run/Walk, Climbing, Jumping,<br>Bounce House, Rahyam, Zip Line, Go-Carts, Roller<br>Skating, etc.) *<br>Choose one<br>Does this event involve minors (individuals under<br>18 that are not enrolled UVM students)? *<br>Choose one |                                         |
| Billing Information                                                                                                    |                                         |
| Chartstring *                                                                                                    |                                         |
| 41/11570/150/140014/462////0000/1010 Q                                                                                                    | Create Reservation                      |
|                                                                                                    |                                         |
|                                                                                                    |                                         |
|                                                                                                    |                                         |
|                                                                                                    |                                         |
| THE UNIVERSITY OF VERMONT                                                                                                    | Davis Center Events<br>dcevents@uvm.edu |

**Campus Events** campusevents@uvm.edu 802.656.5667

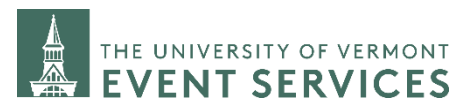

802.656.1204